# Tutorial para Procedimentos de Rematrículas

Expediente Integrado das Coordenadorias dos Cursos de Graduação

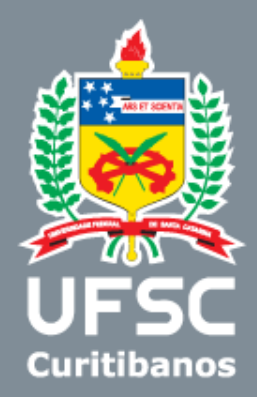

### Como interpretar o código de uma disciplina?

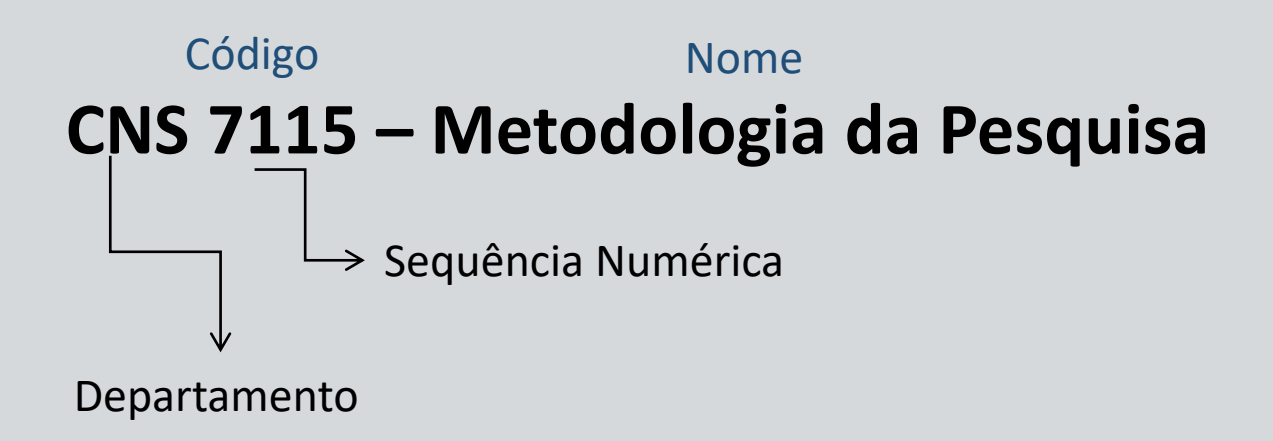

- CNS Departamento Ciências Naturais e Sociais
- BSU Coordenadoria de Biociência e Saúde Unica
- CBA Coordenadoria Especial de Ciências Biológicas e Agronômicas
- **ABF** Departamento de Agricultura, Biodiversidade e Florestas

### <u>Como interpretar o código do</u> <u>horário?</u>

### **4.0820-2** Dia da Horário Número semana de de aulas início em sequência

- 2: segunda-feira;
- 3: terça-feira;
- 4: quarta-feira;
- 5: quinta-feira;
- 6: sexta-feira; e
- 7: sábado.

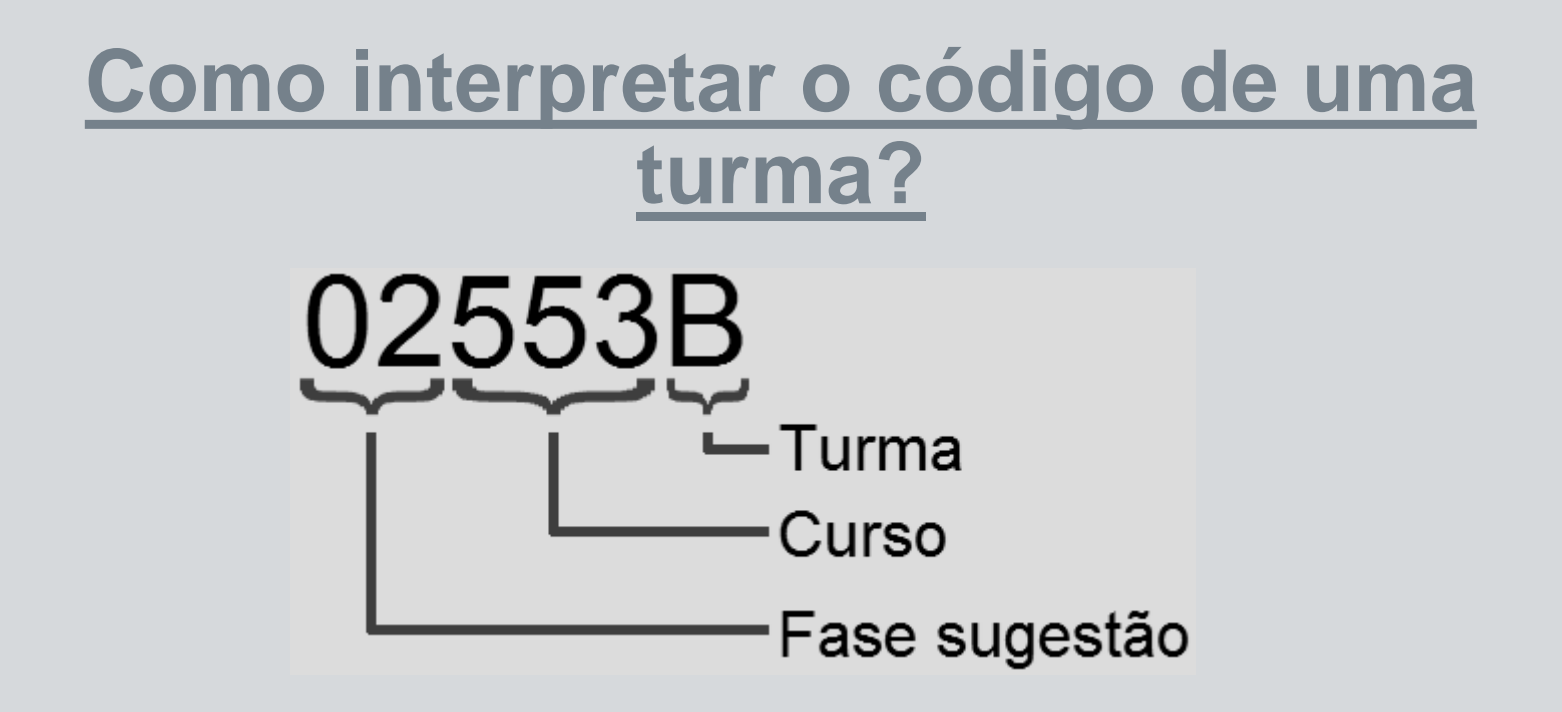

- 552: Curso de Graduação em Medicina Veterinária;
- 553: Curso de Graduação em Engenharia Florestal; e
- 555: Curso de Graduação em Agronomia.

### Critérios adotados para a classificação dos candidatos às vagas nas disciplinas (Resolução n.º 17/CUn/97, artigo 42)

O preenchimento das vagas nas disciplinas, na renovação de matrícula e no ajuste da mesma, será realizado na seguinte ordem de prioridade, respeitado em cada caso o índice de matrícula (IM):

**I-A** - aluno regular, do curso em que a turma está alocada, tendo por base o semestre de ingresso via Processo Seletivo;

I - aluno do curso e do turno em que a turma está alocada e que não sofreu reprovação anterior na disciplina requerida;

II - aluno do curso e do turno em que a turma está alocada e que foi anteriormente reprovado, com frequência suficiente (FS), ou que cancelou a matrícula anteriormente;

III - aluno do mesmo curso, mas de outro turno e que foi anteriormente reprovado, com frequência suficiente(FS);

IV - aluno do curso e do turno em que a turma está alocada e que foi reprovado anteriormente, com frequência insuficiente (FI) na disciplina;

V - aluno de outro curso que possui a disciplina e que não sofreu reprovação anterior na disciplina ou bloco de disciplinas requerido;

VI - aluno de outro curso que possui a disciplina em seu currículo, que foi anteriormente reprovado com frequência suficiente (FS) na respectiva disciplina ou bloco de disciplinas, ou que cancelou a matrícula anteriormente;

**VII** - aluno de outro curso que possui a disciplina em seu currículo e foi anteriormente reprovado com frequência insuficiente (FI), na respectiva disciplina ou bloco de disciplinas;

**VIII** - outros interessados, conforme estabelecido no art. 49 deste Regulamento.

### **Cronograma**

- O processo de rematrícula segue o calendário acadêmico, é muito importante que todos os alunos tenham acesso ao calendário para estar ciente dessas datas;
- O processo de rematrícula é dividido em três etapas, a primeira e segunda etapa são on-line. O aluno deverá participar das etapas de acordo a sua necessidade em montar sua grade de horário;
- Na 1ª etapa o aluno seleciona as disciplinas que tem pretensão de cursar, e aguarda o resultado da sua solicitação;
- Na 2ª etapa, o aluno poderá fazer ajustes na sua grade de horário, caso não tenha conseguido realizar tudo na primeira etapa, e aguarda o resultado da sua solicitação;
- A 3ª etapa é chamada de Ajustes Excepcionais de Matrícula, é destinada a ajustes que o aluno não conseguiu fazer nas etapas anteriores. Essa etapa é realizada presencialmente, o aluno solicita seu ajuste e a coordenação do curso executa, conforme a disponibilidade de vagas nas turmas.

## Como fazer minha Rematrícula?

### **Acessar o CAGR**

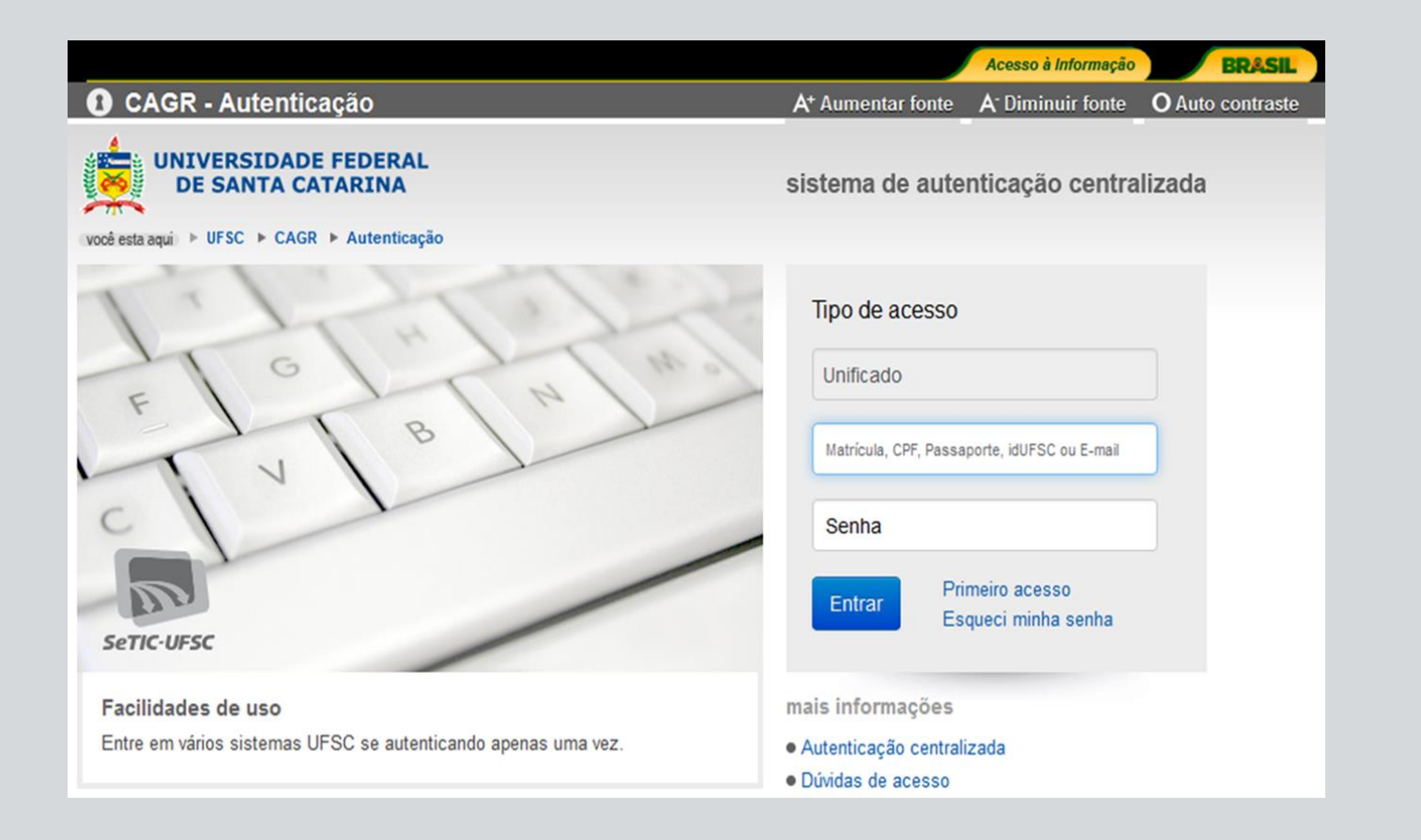

### Consulte seu currículo e o cadastro de turmas

| o da C 📀 Portal de serviços U 🔆 Portal EICCG 🏾 🏫 N                                                      |
|----------------------------------------------------------------------------------------------------|
|                                                                                                    |
| Histórico:   No menu lateral você terá     Iar   acesso ao:     acesso ao:   • Currículo do Curso, para |
| consultar as disciplinas                                                                                |
|                                                                                                    |
| pré-requisitos exigidos:                                                                                |
| pre requisités chigidios)                                                                               |
| Cadastro do Turma nara                                                                                  |
| Cauastro de Turma, para                                                                                 |
|                                                                                                    |
| consultar o horario. local e                                                                            |
|                                                                                                    |
| número de vagas oferecidas                                                                              |
|                                                                                                    |
|                                                                                                    |
| por turma das disciplinas.                                                                              |
|                                                                                                    |
|                                                                                                    |
| di                                                                                                    |

### Gerando o Cadastro de Turmas

| $\leftrightarrow$ $\rightarrow$ C $\triangle$ $\triangleq$ cagr.s                                                                                                    | istema                                                               | as.ufs                                         | c.br/mo                               | dules/alu                                                                                          | no/cada                                                                        | astroTurmas/                                                                                                    |                                                                                                    |                                                                                                    |                                                                                                    |                                                                                           |                                                                |                     |                                                                                                    |      |
|----------------------------------------------------------------------------------------------------|----------------------------------------------------------------------|------------------------------------------------|---------------------------------------|----------------------------------------------------------------------------------------------------|--------------------------------------------------------------------------------|----------------------------------------------------------------------------------------------------|----------------------------------------------------------------------------------------------------|----------------------------------------------------------------------------------------------------|----------------------------------------------------------------------------------------------------|-------------------------------------------------------------------------------------------|----------------------------------------------------------------|---------------------|----------------------------------------------------------------------------------------------------|------|
| 🧾 Biblioteca Universit 🙊 E-m                                                                                                    | ail UFS                                                              | c 🧉                                            | Admir                                 | nistração da                                                                                       | C 🤅                                                                            | 🕽 Portal de serviços U 🧩 Portal EICCG 🛛 🏫                                                                                                    | Pa                                                                                                    | ra ge                                                                                                    | erar i                                                                                                    | ım c                                                                                      | ada                                                            | stro                | de turr                                                                                                    | nas  |
| UNIVERSIDADE F<br>DE SANTA CAT<br>Pró-Reitoria de Ensino d<br>Departamento de Adminio<br>Sistema Acadêmico da                                                                                                    | FEDER<br>ARINA<br>de Gradu<br>straçao I<br>Graduaç                   | AL<br>ação<br>Escolar<br>ião                   | 1 1 1 1 1 1 1 1 1 1 1 1 1 1 1 1 1 1 1 |                                                                                                    | -                                                                              |                                                                                                    | pre                                                                                                    | enc                                                                                                    | ha o                                                                                                    | s car                                                                                     | npo                                                            | s co<br>em          | m os da<br>Gerar                                                                                                    | ados |
| Cadastro de Turmas                                                                                                    |                                                                      |                                                |                                       |                                                                                                    |                                                                                |                                                                                                    | Re                                                                                                    | latór                                                                                                    | io.                                                                                                    |                                                                                           | 140                                                            |                     |                                                                                                    |      |
|                                                                                                    | [Fór                                                                 | 'um] [(                                        | Dados Tada                            | astrais] [Hist                                                                                     | órico Sínte                                                                    | ese] [Espelho de Matrícula] [Grade de Horários] [Atestad                                                                                                    | 00                                                                                                    | docu                                                                                                    | men                                                                                                    | to g                                                                                      | erac                                                           | io se               | era baix                                                                                                    | ado  |
|                                                                                                    | Cadas<br>Semest                                                      | stro de T<br>:re:                              | Turmas<br>2021                        | 2 •                                                                                                |                                                                                |                                                                                                    | no                                                                                                    | seu                                                                                                    | com                                                                                                    | puta                                                                                      | ador                                                           | •                   |                                                                                                    |      |
|                                                                                                    | Curso:<br>Discipli                                                   | ina:                                           | UFSC                                  | CBS V T                                                                                            | DDOS                                                                           | ~                                                                                                    |                                                                                                    |                                                                                                    |                                                                                                    |                                                                                           |                                                                |                     |                                                                                                    |      |
|                                                                                                    | Profess<br>Horário<br>Buscar                                         | or:<br>os:<br>Limpa                            | TODO                                  | DS QE DIAS                                                                                         | ~                                                                              |                                                                                                    | 5125 resul                                                                                                    | Gerar Relatóri<br>tados foram eno                                                                                                    | io<br>contrados                                                                                                    | )                                                                                         |                                                                |                     |                                                                                                    |      |
| Aluno                                                                                                    | Profess<br>Horáric<br>Buscar                                         | ior:<br>os:<br>Limpa                           | TODO<br>Ir Filtros                    | DS ØS DIAS                                                                                         | ~                                                                              |                                                                                                    | 5125 resul                                                                                                    | Gerar Relatóri<br>tados foram eno<br>5 8 7<br>Vanas                                                                                                    | io<br>contrados                                                                                                    | Alunos                                                                                    | Saldo                                                          | Partidor            |                                                                                                    |      |
| Avisos Aluno UFSC                                                                                                    | Profess<br>Horáric<br>Buscar                                         | or:<br>os:<br>Limpa<br>Ementa                  | TODO<br>TODO                          | Disciplina                                                                                         | <b>∨</b><br>Turma                                                              | TODOS OS HORÂRIOS                                                                                                    | 5125 result<br>2 June 2<br>Horas<br>Aula                                                                      | Gerar Relatóri<br>tados foram eno<br>5 6 7<br>Vagas<br>Ofertadas                                                                                          | io<br>contrados<br>Vagas<br>Ocupadas                                                                                | » a<br>Alunos<br>Especiais                                                                | Saldo<br>Vagas                                                 | Pedidos<br>sem vaga | Horários                                                                                                    |      |
| Avisos Aluno Avisos Aluno PROGRAD PRAE                                                                                                    | Profess<br>Horáric<br>Buscar                                         | sor:<br>cs:<br>Limpa<br>Ementa                 | TODO<br>r Filtros                     | Disciplina<br>ACL5008                                                                              | ✓<br>Turma<br>08102                                                            | TODOS OS HORÁRIOS                                                                                                    | 5125 resul<br>2 3 4<br>Horas<br>Aula<br>36                                                                    | Gerar Relatóri<br>tados foram eno<br>5 0 7<br>Vagas<br>Ofertadas<br>15                                                                                    | o<br>contrados<br>9 11<br>Vagas<br>Ocupadas<br>0                                                                    | Alunos<br>Especiais<br>0                                                                  | Saldo<br>Vagas<br>15                                           | Pedidos<br>sem vaga | Horários<br>5.0730-2 / AUX-ALOC                                                                                                    |      |
| Avisos Aluno VFSC PROGRAD PRAE Comunidade                                                                                                    | Profess<br>Horáric<br>Buscar                                         | cor:<br>25:<br>Limpa<br>Ementa                 | TODO<br>Ir Filtros                    | Disciplina<br>ACL5008                                                                              | V<br>Turma<br>08102<br>07102                                                   | TODOS OS HORÁRIOS                                                                                                    | 5125 resul<br>2<br>Horas<br>Aula<br>38<br>38                                                                  | Gerar Relatóri<br>tados foram eno<br>5 6 7<br>Vagas<br>Ofertadas<br>15<br>30                                                                              | io<br>contrados<br>Vagas<br>Ocupadas<br>0                                                                           | Alunos<br>Especiais<br>0                                                                  | Saldo<br>Vagas<br>15<br>30                                     | Pedidos<br>sem vaga | Horários<br>5.0730-2 / AUX-ALOC<br>3.0820-2 / AUX-ALOC                                                                                                    |      |
| Avisos Aluno Avisos Aluno UFSC PROGRAD PRAE Comunicações a Comunidade Cursos de Graduação                                                                                                    | Profess<br>Horáric<br>Buscar                                         | Ementa                                         | TODO<br>Ir Filtros                    | Disciplina<br>ACL5008<br>ACL5111<br>ACL5130                                                        | ▼<br>Turma<br>08102<br>07102<br>01102A                                         | TODOS OS HORÁRIOS                                                                                                    | 5125 resul<br>2<br>Horas<br>Aula<br>38<br>38                                                                  | Gerar Relatóri<br>tados foram enc<br>5 0 7<br>Vagas<br>Ofertadas<br>15<br>30<br>14                                                                        | io<br>contrados<br>Vagas<br>Ocupadas<br>0<br>0                                                                      | Alunos<br>Especiais<br>0<br>0                                                             | Saldo<br>Vagas<br>15<br>30                                     | Pedidos<br>sem vaga | Horários<br>5.0730-2 / AUX-ALOC<br>3.0820-2 / AUX-ALOC<br>4.0820-2 / CCS-K104                                                                                             |      |
| Avisos Aluno Avisos Aluno Avisos Aluno UFSC PROGRAD PRAE Comunicações a Comunidade Cursos de Graduação Cursos de Graduação Cursos de Graduação Cursos de Graduação                                                    | Profess<br>Horáric<br>Buscar                                         | Ementa                                         | Curriculo                             | Disciplina<br>ACL5006<br>ACL5111<br>ACL5130<br>ACL5130                                             | ▼<br>Turma<br>08102<br>07102<br>01102A<br>01102B                               | TODOS OS HORÁRIOS                                                                                                    | 5125 resul<br>2<br>Horas<br>Aula<br>36<br>38<br>38                                                            | Gerar Relatóri<br>tados foram enc<br>5 6 7<br>Vagas<br>Ofertadas<br>15<br>30<br>14                                                                        | io<br>contrados<br>Vagas<br>Ocupadas<br>0<br>0<br>0                                                                 | Alunos<br>Especiais<br>0<br>0                                                             | Saldo<br>Vagas<br>15<br>30<br>14                               | Pedidos<br>sem vaga | Horários<br>5.0730-2 / AUX-ALOC<br>3.0820-2 / AUX-ALOC<br>4.0820-2 / CCS-K104<br>4.0820-2 / CCS-K104                                                                      |      |
| Avisos Aluno Avisos Aluno Avisos Aluno UFSC PROGRAD PRAE Comunicações a Comunidade Cursos de Graduação Currículos dos Cursos Controle Currícular Cadastro de Tirmas                                                   | Profess<br>Horáric<br>Buscar                                         | Ementa                                         |                                       | Disciplina<br>ACL5006<br>ACL5110<br>ACL5130<br>ACL5130                                             | ▼<br>Turma<br>08102<br>07102<br>01102A<br>01102B<br>01102B                     | TODOS OS HORÁRIOS     Image: Construction of the second second seco | Horas       38       38       38       38       38                                                            | Gerar Relatóri<br>tados foram enc<br>5 0 7<br>Vagas<br>15<br>30<br>14<br>15                                                                               | io<br>contrados<br>Vagas<br>Ocupadas<br>0<br>0<br>0<br>0                                                            | Alunos<br>Especiais<br>0<br>0<br>0<br>0                                                   | Saldo<br>Vagas<br>15<br>30<br>14<br>15                         | Pedidos<br>sem vaga | Horários<br>5.0730-2 / AUX-ALOC<br>3.0820-2 / AUX-ALOC<br>4.0820-2 / CCS-K104<br>4.0820-2 / CCS-K104                                                                      |      |
| Avisos Aluno Avisos Aluno Avisos Aluno UFSC PROGRAD PRAE Comunicações a Comunidade Cursos de Graduação Currículos dos Cursos Controle Currícular Cadastro de Turmas Cadastro do Aluno                                 | Profess<br>Horáric<br>Buscar                                         | Ementa                                         |                                       | Disciplina<br>ACL5006<br>ACL5110<br>ACL5130<br>ACL5130<br>ACL5130                                  | ▼<br>Turma<br>06102<br>07102<br>01102A<br>01102B<br>01102C<br>01102C           | TODOS OS HORÁRIOS     Image: Construction of the second second seco | Horas       Aula       38       38       38       38       38                                                 | Gerar Relatóri<br>tados foram enc<br>S 0 7<br>Vagas<br>15<br>30<br>14<br>15<br>15                                                                         | io<br>contrados<br>Vagas<br>Ocupadas<br>0<br>0<br>0<br>0<br>0<br>0                                                  | Alunos<br>Especiais<br>0<br>0<br>0<br>0<br>0                                              | Saldo<br>Vagas<br>15<br>30<br>14<br>15<br>15                   | Pedidos<br>sem vaga | Horários<br>5.0730-2 / AUX-ALOC<br>3.0820-2 / AUX-ALOC<br>4.0820-2 / CCS-K104<br>4.0820-2 / CCS-K104<br>3.0820-2 / CCS-K104                                               |      |
| Avisos Aluno Avisos Aluno Avisos Aluno UFSC PROGRAD PRAE Comunicações a Comunidade Cursos de Graduação Currículos dos Cursos Controle Currícular Cadastro do Aluno Espelho de Matrícula e Notas                       | Profess<br>Horáric<br>Buscar<br>1<br>1<br>2<br>3<br>4<br>5<br>6      | s:<br>Limpa<br>Ementa<br>M<br>M<br>M<br>M      |                                       | Disciplina<br>ACL5008<br>ACL5130<br>ACL5130<br>ACL5130<br>ACL5130<br>ACL5130                       | ▼<br>Turma<br>08102<br>07102<br>01102A<br>01102B<br>01102C<br>01102D           | TODOS OS HORÁRIOS     Image: Construction of the second second seco | Horas       Ala       38       38       38       38       38       38       38       38       38              | Gerar Relation<br>tados foram enc<br>5 6 7<br>Vagas<br>0fertalas<br>15<br>30<br>14<br>15<br>15<br>15                                                      | io<br>contrados<br>Vagas<br>Ocupadas<br>0<br>0<br>0<br>0<br>0<br>0<br>0<br>0                                        | Alunos<br>Especiais<br>0<br>0<br>0<br>0<br>0<br>0<br>0<br>0                               | Saldo<br>Vagas<br>15<br>30<br>14<br>15<br>15<br>15<br>15       | Pedidos<br>sem vaga | Horários<br>5.0730-2 / AUX-ALOC<br>3.0820-2 / AUX-ALOC<br>4.0820-2 / CCS-K104<br>4.0820-2 / CCS-K104<br>3.0820-2 / CCS-K104<br>3.0820-2 / CCS-K104                        |      |
| Avisos Aluno Avisos Aluno Avisos Aluno UFSC PROGRAD PRAE Comunicações a Comunidade Cursos de Graduação Currículos dos Cursos Controle Curricular Cadastro do Aluno Espelho de Matricula e Notas Atestado de Matricula | Profess<br>Horáric<br>Buscar<br>1<br>1<br>2<br>3<br>4<br>5<br>6<br>7 | s:<br>Limpa<br>Ementa<br>M<br>M<br>M<br>M<br>M |                                       | Disciplina<br>ACL5008<br>ACL5130<br>ACL5130<br>ACL5130<br>ACL5130<br>ACL5130<br>ACL5130<br>ACL5130 | ▼<br>Turma<br>08102<br>07102<br>01102A<br>01102B<br>01102C<br>01102D<br>01102E | TODOS OS HORÁRIOS     Image: Construction of the second second seco | 5125 resul<br>2<br>Horas<br>Ada<br>38<br>38<br>38<br>38<br>38<br>38<br>38<br>38<br>38<br>38<br>38<br>38<br>38 | Gerar Relation       5     6     7       Vagas     0     7       Vagas     15     15       30     14     15       15     15     15       15     15     15 | o<br>contrados<br>Vagas<br>Ocupadas<br>0<br>0<br>0<br>0<br>0<br>0<br>0<br>0<br>0<br>0<br>0<br>0<br>0<br>0<br>0<br>0 | Alunos<br>Especiais<br>0<br>0<br>0<br>0<br>0<br>0<br>0<br>0<br>0<br>0<br>0<br>0<br>0<br>0 | Saldo<br>Vagas<br>15<br>30<br>14<br>15<br>15<br>15<br>15<br>15 | Pedidos<br>sem vaga | Horários<br>5.0730-2 / AUX-ALOC<br>3.0820-2 / AUX-ALOC<br>4.0820-2 / CCS-K104<br>4.0820-2 / CCS-K104<br>3.0820-2 / CCS-K104<br>3.0820-2 / CCS-K104<br>3.0820-2 / CCS-K104 |      |

#### Na aba Pedido de Matrícula: Clique no Botão: Matrícula

|                                                                                                    | Destaques Governo Federal 🚽 Atalhos sites da UFSC 🚽 Pesquisar 🔦                                                                                                    |
|----------------------------------------------------------------------------------------------------|----------------------------------------------------------------------------------------------------|
| UNIVERSIDADE<br>DE SANTA CA<br>Pró-Reitoria de Ensinc<br>Departamento de Admi<br>Sistema Acadêmico d | FEDERAL<br>TARINA<br>o de Graduação<br>nistração Escolar<br>da Graduação                                                                                                    |
| Comunidade Aluno                                                                                     |                                                                                                    |
| Fulano de Tal                                                                                        | créditos                                                                                                    |
| Acesso Rápido                                                                                        |                                                                                                    |
|                                                                                                    | [Dados Cadastrais] [Histórico Escolar] [Espelho de Matrícula] [Grade de Horários] [Atestado de Matrícula] [Currículo do Curso] [Controle Curricular]                                                                                                    |
| Fulano de Tal                                                                                        | Pedido de Matricula     05 a 18/julho/2010 - Período para a realização de matrícula para os cursos semestrais presenciais, referente ao próximo semestre letivo, sob a orientação das Coordenadorias de Cursos. Renovação (veteranos); Transferências e retornos; Alunos de programa de intercâmbio. Observação: O registro do PEDIDO de matrícula poderá ser consultado através da opção `Espelho de Matrícula`, informando o próximo semestre letivo.     Matricula   Clique aqui     Fórum da Graduação.   O fórum dos cursos de graduação da UFSC tem o objetivo de contribuir no intercâmbio de informações e conhecimentos entre professores, graduandos e coordenação do curso. Os conteúdos dos Fóruns |
| # Aluno                                                                                              | de discussão são determinados pelos participantes que devem ser co-autores da construção do conhecimento e de seu proprio processo de aprendizagem. Possibilita contato entre os participantes,<br>através de e-mail. Inclui na opção `Perfil` a foto da identidade estudantil e o site do participante.<br>Fórum                                                                                                    |
| Avisos Aluno UFSC                                                                                    | Mondie nos Ciursos Presenciais de IIFSC                                                                                                    |
| Calendário Acadêmico                                                                                 | Ambiente Virtual de Ensino-Aprendizagem de apoio aos cursos presenciais                                                                                                    |
| Comunicações a Comunidade                                                                            | Moodle / Cursos presenciais                                                                                                    |
| Cursos de Graduação                                                                                  |                                                                                                    |
| Currículos dos Cursos                                                                                |                                                                                                    |
| Controle Curricular                                                                                  |                                                                                                    |
|                                                                                                    |                                                                                                    |

### Você será direcionado para o sistema de Rematrícula, efetue sua autenticação novamente.

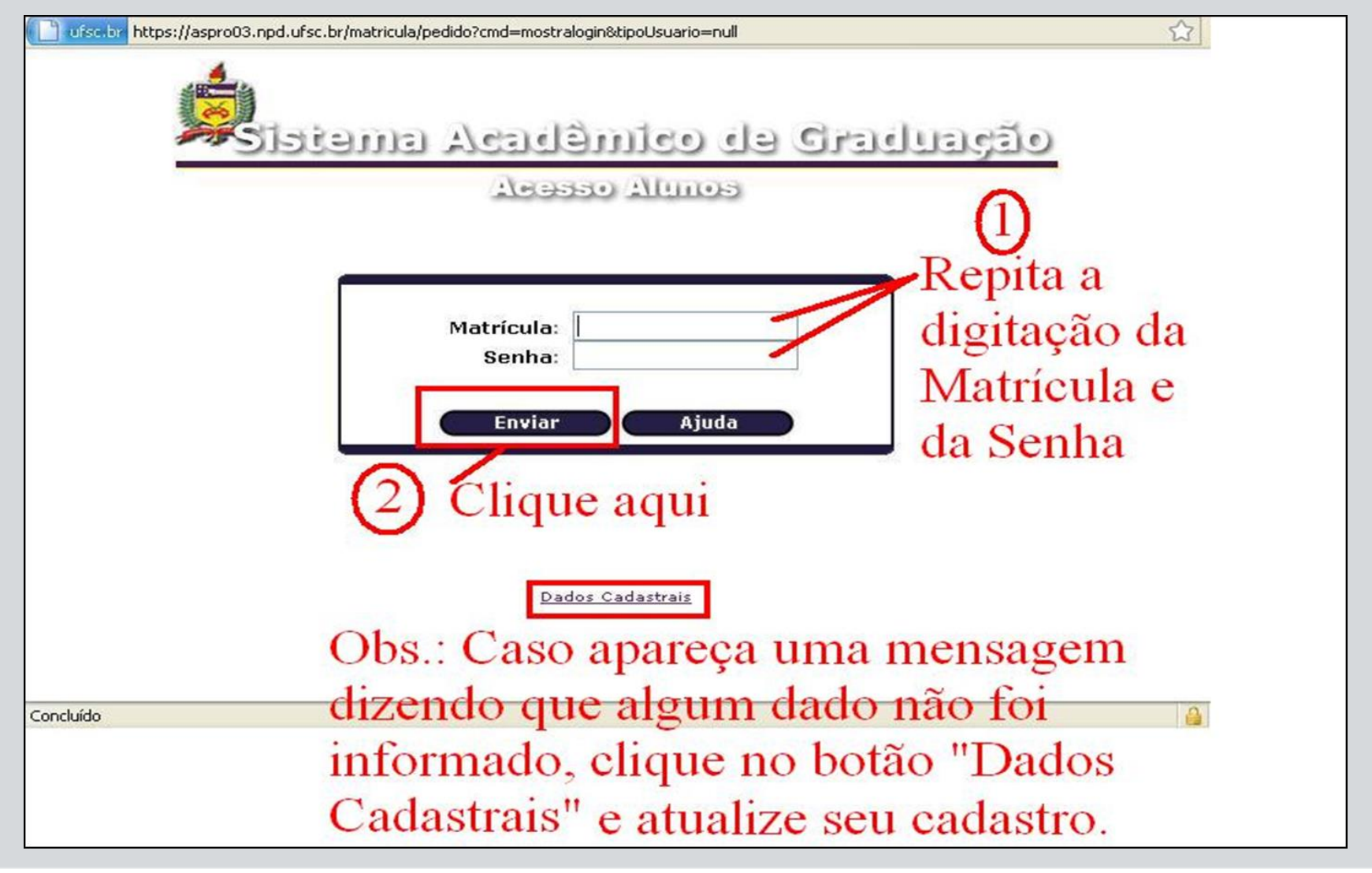

### Esta é a interface que vocês irão acessar e selecionar as disciplinas a serem incluídas na sua solicitação de matrícula.

| ocal: 150<br>Plano 1: ( | ).162.212.<br>ම        | 98<br>Plano            | 2: ⊘                    | Plano 3: 🔘               |                               | Ano e Semestre da<br>provável Formatura<br>20142<br>Sair                  |                                                                    | dido                                                                                                    |                          |                                                 |  |
|-------------------------|------------------------|------------------------|-------------------------|--------------------------|-------------------------------|---------------------------------------------------------------------------|--------------------------------------------------------------------|----------------------------------------------------------------------------------------------------|--------------------------|-------------------------------------------------|--|
| egunda                  | Terça                  | Quarta                 | Quinta                  | Sexta                    | Sábado                        | Cur                                                                       | riculo                                                             | Curs                                                                                                    | 50                       | Geral                                           |  |
|                         |                        |                        |                         |                          |                               | CRC7100<br>CRC7102<br>CRC7105<br>CRC7107<br>CRC7100<br>CRC7100<br>CRC7100 | 01551A<br>01551A<br>01551A<br>01551B<br>01551B<br><b>Soli</b><br>D | 30 Ciếr<br>30 Dese<br>30 Reda<br>30 Disc<br>30 Ciếr<br>30 Dese<br>citar<br>isciplinas S<br>Remo<br>Aulas (Mir | ver                      | s<br>o<br>o-científic<br>acional<br>s<br>><br>> |  |
| S<br>S<br>P             | Selec<br>egui<br>basso | ione<br>da, cl<br>para | a dise<br>lique<br>toda | ciplin<br>no b<br>s as o | a e a t<br>otão ":<br>discipl | urma c<br>Solicita<br>inas en                                             | lese<br>ur". ]<br>n qu                                             | jada<br>Repi<br>ie de                                                                                         | Em<br>ita est<br>eseje : | te<br>se                                        |  |

### É muito importante que você preencha os três planos!!!

| Sem<br>Mat | estre: 20<br>rícula: <sup>999</sup> | 999999 - Fular                 | Et<br>no de Tal           | tapa: 1 |             |                 |                                                  | Data:<br>Situação:     | 05-07-2010<br>regular     |
|------------|-------------------------------------|--------------------------------|---------------------------|---------|-------------|-----------------|--------------------------------------------------|------------------------|---------------------------|
|            | Curso: 55<br>Local: 15<br>Plano 1:  | 1 - CIENCI<br>0.162.212.<br>() | AS RURAIS<br>.98<br>Plano | 2:0     | Curitibanos | ·]<br>•• 3: (0) | Ano e Semestre da<br>provável Formatura<br>20142 | Curriculo:             | 20092<br>ar Pedido<br>air |
|            | Segunda                             | Terça                          | Quarta                    | Quinta  | Sexta       | Sábado          | Curriculo                                        | Curso                  | Geral                     |
| 07:30      |                                     | CRC7201                        | CRC7200                   |         |             |                 |                                                  |                        |                           |
| 8:20       | -                                   | CRC7201                        | CRC7200                   |         |             | ·               | CRC7100 01551A                                   | 30 Ciências Ru         | urais ^                   |
| 9:10       | CRC7204                             | CRC7201                        | CRC7208                   |         |             |                 | CRC7102 01551A                                   | 30 Redação Téc         | chico-científic           |
| 0:10       | CRC7204                             | CRC7204                        | CRC7703                   | CRC7201 | CRC7205     |                 | CRC7107 01551A                                   | 30 Disciplina          | Relacional                |
| 1:00       | CRC7204                             | CRC7204                        | CRC 203                   | CRC7201 | CRC7205     |                 | CRC7100 01551B                                   | 30 Ciências Ru         | urais _                   |
| 3:30       | CRC7305                             |                                |                           | CRC7304 | CRC7305     |                 | <01551B                                          | 20 Decembo Tá          | enico F                   |
| 4:20       | CRC7305                             |                                |                           | CRC7304 | CRC7305     |                 | C.I                                              | 7                      |                           |
| 5:10       | CRC7302                             |                                | RC7304                    |         |             |                 | 501                                              | icitar 200             | т                         |
| 5:20       | CRC7302                             |                                | CRC7304                   |         |             |                 |                                                  | Disciplinas Solicitada | 15                        |
| 7:10       | CRC7302                             |                                |                           |         |             |                 | CRC7304 03551B 4                                 | 4                      | <u>^</u>                  |
| 8:30       |                                     |                                |                           |         |             |                 | CRC7200 02551A 2                                 | 5                      | <b>H</b>                  |
| 9:20       |                                     |                                |                           |         |             |                 | CRC7203 02551A 3                                 | 3                      |                           |
| 0:20       |                                     |                                |                           |         |             |                 | CRC7204 02551A 5                                 | 5                      | *                         |
| 1:10       |                                     |                                |                           |         | L – J       |                 |                                                  | Remover                |                           |
|            |                                     | /                              |                           |         |             |                 | 28                                               | Aulas (Min/Max 18      | 3/36)                     |
| A          | o ter                               | mina                           | r a el                    | labor   | ação        | do ho           | rário no "P                                      | lano 1".               |                           |
| cl         | ique                                | em "                           | 'Plan                     | o 2"    | e dê        | outras          | alternativa                                      | as para o              | )                         |
| Si         | stem                                | a CA                           | AGR.                      | Esse    | e pass      | so é ir         | nportante n                                      | nos caso               | S                         |
| er         | n qu                                | e voo                          | cê eso                    | colhe   | r dise      | ciplina         | is muito co                                      | ncorrida               | as.                       |

#### Remoção de uma disciplina previamente selecionada:

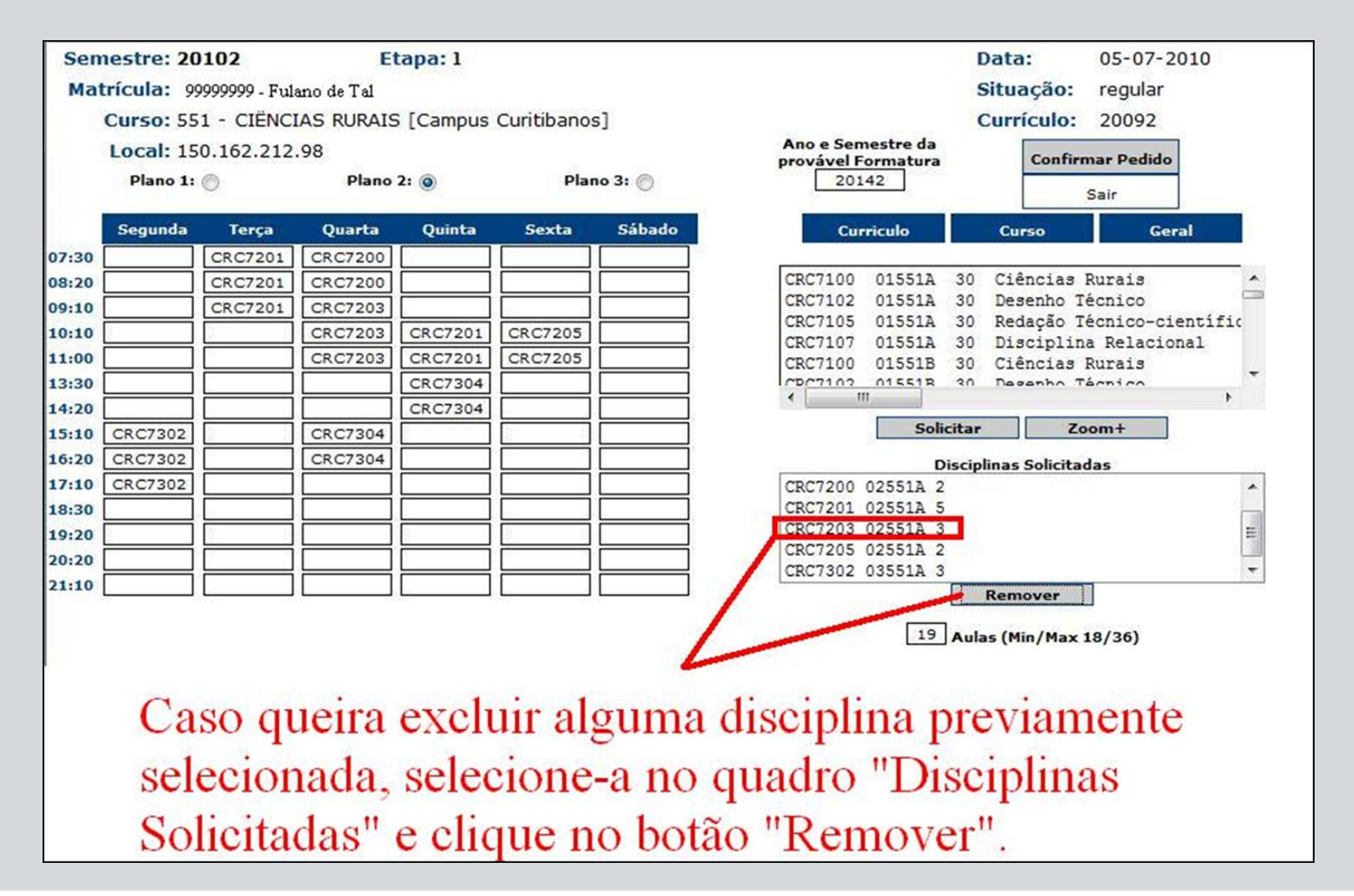

### Finalizando a solicitação de matrícula:

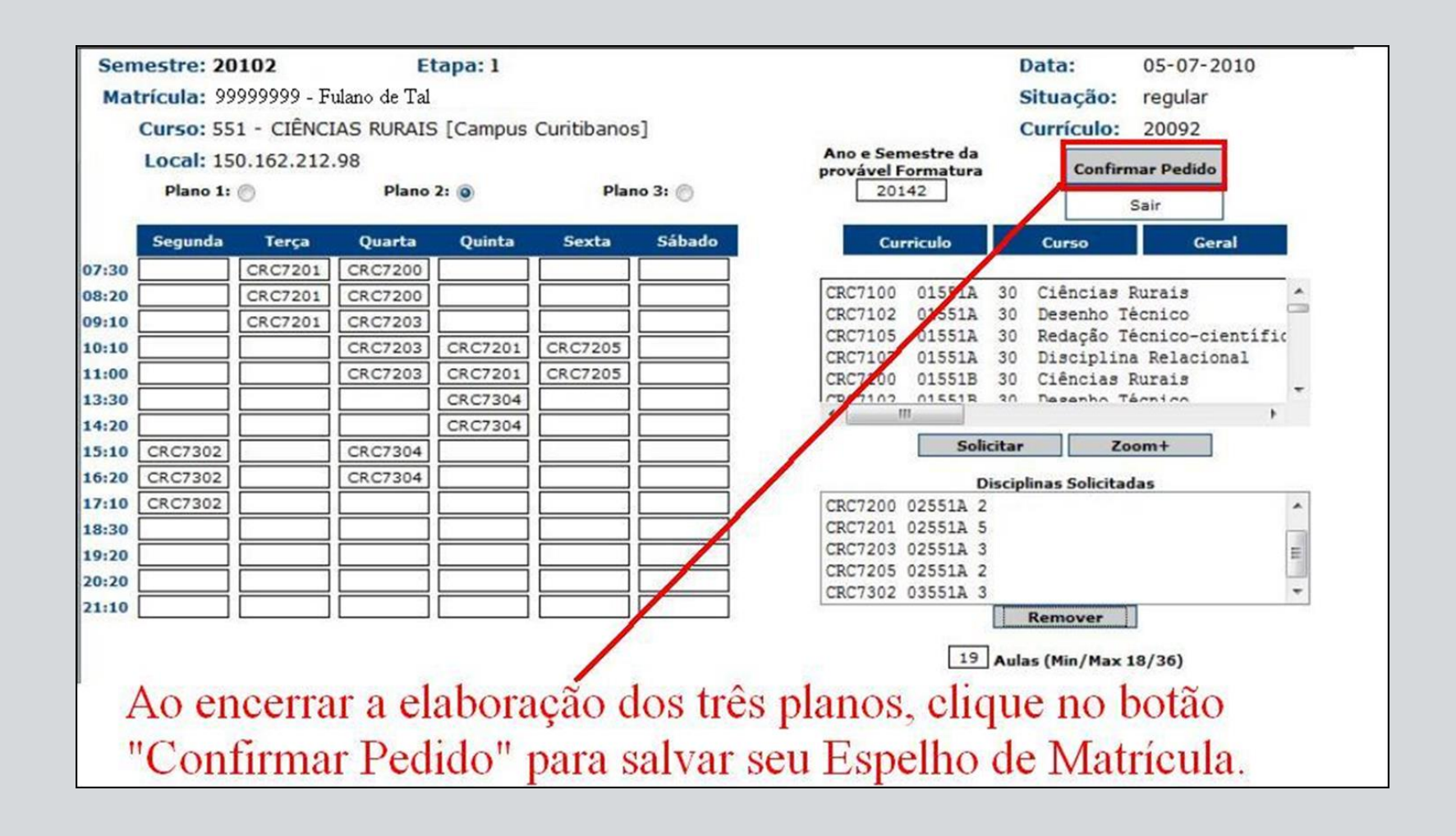

#### Confirmação de Pedidos de Matrícula:

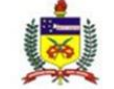

UFSC- UNIVERSIDADE FEDERAL DE SANTA O

CONFIRMAÇÃO DE PEDIDOS DE MATRÍCULA DA GRADU

Semestre: 20102 Matrícula: 99999999 Curso: 551 Etapa: 1 Fulano de Tal CIÊNCIAS RURAIS [Campus Curitibanos]

|          | PLANO 3 | PLANO 2 | PLANO 1 | NA | DISCIP. | SEQ | OP |
|----------|---------|---------|---------|----|---------|-----|----|
| Des      | 01551A  |         |         | 3  | CRC7102 | 1   | I  |
| Ética    | 02551A  | 02551A  | 02551A  | 2  | CRC7200 | 2   | I  |
| Física a | 2022    | 02551A  | 02551A  | 5  | CRC7201 | 3   | I  |
| Qualid   |         | 02551A  | 02551A  | 3  | CRC7203 | 4   | I  |
| Químic   | 222     | 0000    | 02551A  | 5  | CRC7204 | 5   | I  |
| Sociolo  | 02551A  | 02551A  | 02551A  | 2  | CRC7205 | 6   | I  |
| Discipli | 02551A  | 100000  | 12222   | 1  | CRC7206 | 7   | I  |
| Biolog   | 03551B  |         |         | 3  | CRC7300 | 8   | I  |
| Econ     | 03551A  | 03551A  | 03551A  | 3  | CRC7302 | 9   | I  |
| Est      | 03551B  | 03551B  | 03551B  | 4  | CRC7304 | 10  | I  |
| F        | 03551B  | 222     | 03551B  | 4  | CRC7305 | 11  | I  |
| Dis      | 03551B  |         |         | 1  | CRC7306 | 12  | I  |
| Projeto  | 03551B  | 02250   | 10100   | 2  | CRC7321 | 13  | I  |

Importante: Você ainda não esta matriculado das disciplinas, deverá ficar atendo as datas de resultado das solicitações!!!

Legenda:

OP - operação do pedido de disciplina. E - Exclusão / I - Inclusão NA - número de aulas

-Em caso de desrespeito ao(s) pre-requisito(s), podera ocorrer cancelamento de matricula na disciplina, independente de comunicacao. -Alunos com matricula em carga horaria fora do limite do curso poderao ter sua matricula cancelada, independente de comunicacao. -Consulte o resultado de matricula na data do Calendario Academico. -Voce pode imprimir sua matricula acessando Espelho de Matricula, informando o semestre. -Matricula condicional ate<sup>-</sup> verificacao de pre<sup>-</sup> requisitos.

Essa confirmação foi enviada para seu email: fulanodetal@provedorplim Para mudar seu email atualize seus <u>Dados Cadastrais</u>

Imprimir Fechar

PREG - Pró-Reitoria de Ensino e Graduação DAE - Departamento de Administração Escolar Após confirmar seu pedido, seu espelho de matrícula será gerado automaticamente. Esse espelho de matrícula também será enviado ao seu e-mail. Caso não o receba, atualize seus dados cadastrais.

UFSC - Universidade Federal d NPD - Núcleo de Processa

#### **Resultado:**

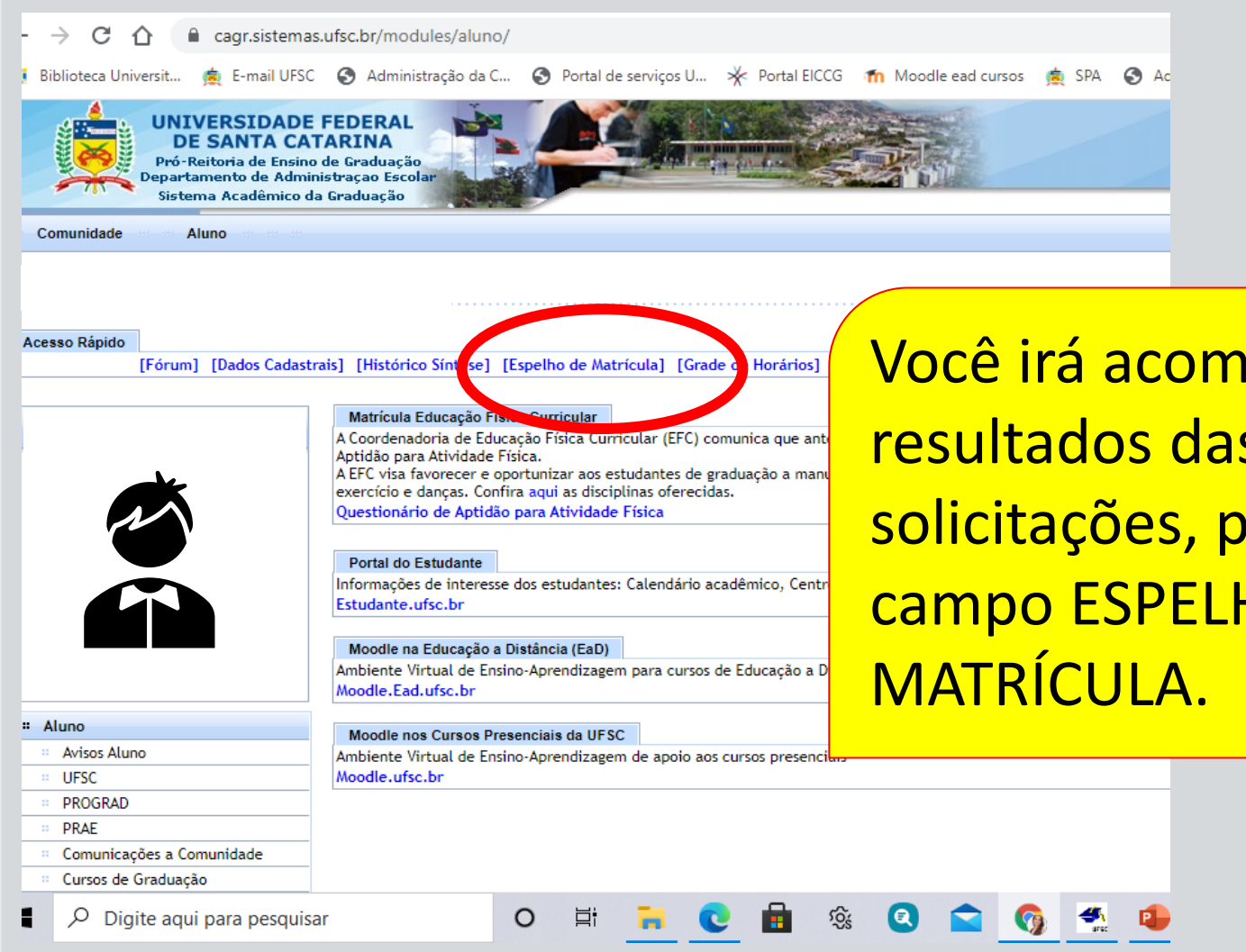

Você irá acompanhar o resultados das suas solicitações, pelo CAGR, no campo ESPELHO DE

UFS

#### Contato

E-mail: eiccg.cbs@contato.ufsc.br Telefone: (48) 3721-2178 Site: eiccg.curitibanos.ufsc.br

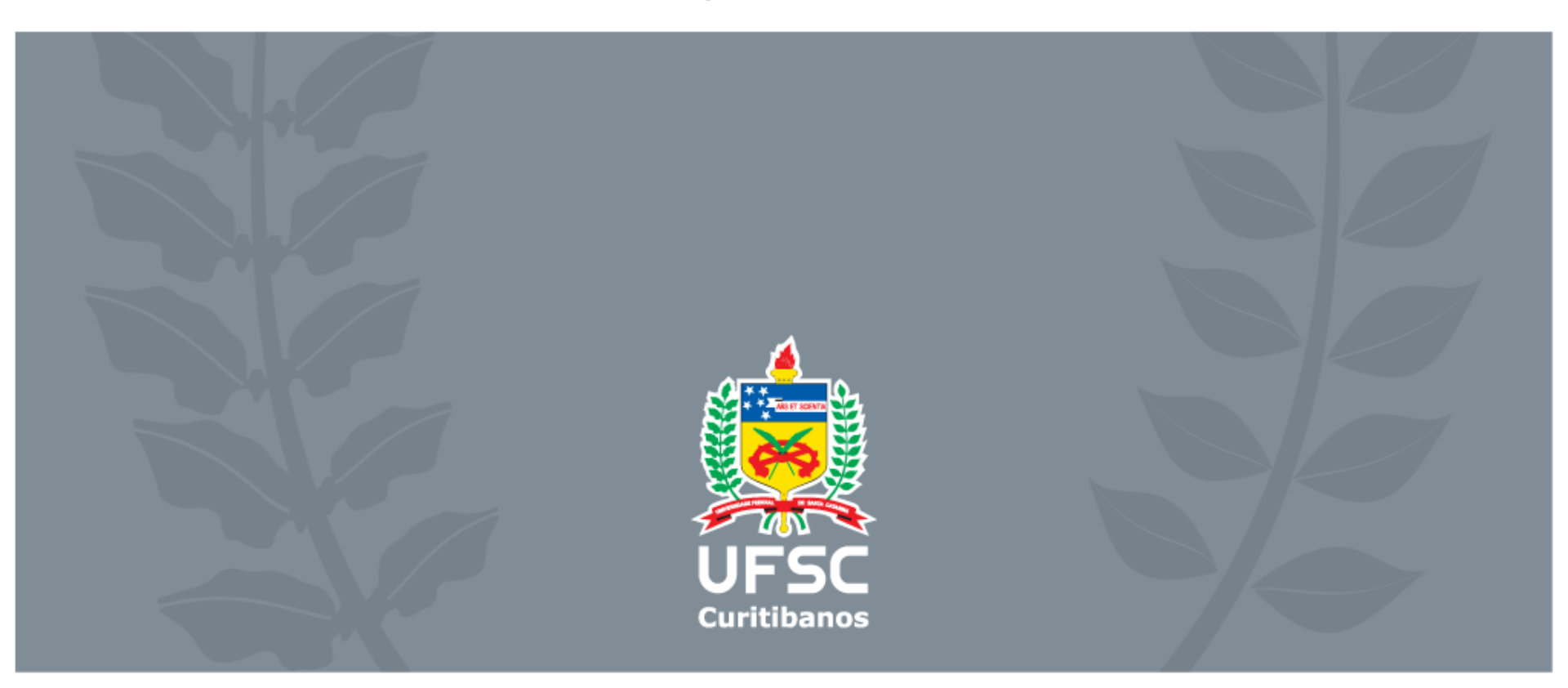